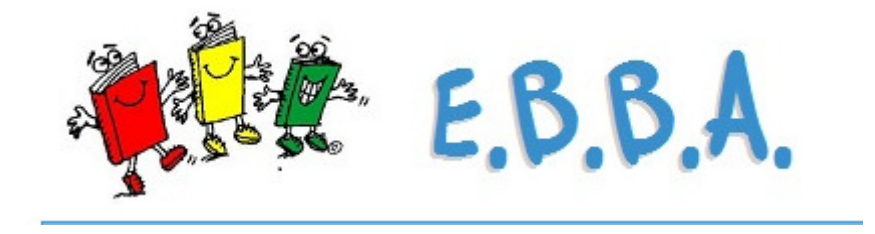

## Snabbmanual för att titta efter en fjärrlånebeställning

# **EBBA**

#### Logga in via CAS

### Välj sedan Fjärr-in

Här kan ändra på **Meny** knappen om du behöver arbeta med fjärrlånen för något utav de andra biblioteken än ditt "hembibliotek"

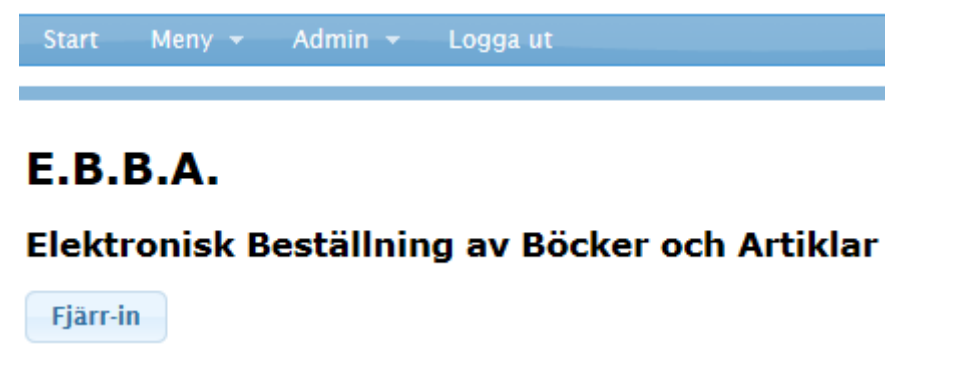

Väl inne i Ebba kan du söka låntagare på Låntagarnamn/ Personnummer/Titel/ författare/Libris beställningsnummer i "**Sök** "rutan.

| Start Me                                  | ny 🛨 Admin 🛨                                    | Logga ut                                                               |                                                   |                                                               |                                                        |                                                                                                   |
|-------------------------------------------|-------------------------------------------------|------------------------------------------------------------------------|---------------------------------------------------|---------------------------------------------------------------|--------------------------------------------------------|---------------------------------------------------------------------------------------------------|
| <ul> <li>✓ → </li> <li>Fjärrin</li> </ul> | Mediatyper<br>☑ Böcker (307)<br>☑ Artiklar (38) | Ärenden<br>Enbart 'Mina' (5)<br>Ej tagna (340)<br>Okänd beställare (8) | Återlämna ett fjärrlån<br>Streckkod:<br>Återlämna | Skapa ny beställning<br>Personnr./login:<br>Skapa nytt ärende | Sök<br>Maria Olofsson<br>Sök Rensa<br>Utförlig sökning | Status skördning<br>Subito: 2015-11-16 15:30:02<br>Libris: 2015-11-16 15:30:12<br>Skördning aktiv |

| Beställning     Leverantör     Beställare     Åtgärder       EBBA ID     \$057010       Mediatyp     Artikel       Inkom via     web sve       Titel     Bass player.       Författare     Author       Art. titel     Art. författare       Hyllplacering     San Francisco, CA : Miller Freeman       Version     Utgivare       Utgivare     Volym       Hafte     1       Sidor     Serie       Supplement     Kalla       ISSN/ISBN     1050-785X                                                                                                    |                                                       |                |                      |              |                                                                                                    |  |
|----------------------------------------------------------------------------------------------------|-------------------------------------------------------|----------------|----------------------|--------------|----------------------------------------------------------------------------------------------------|--|
| Leverantor     Bestallare     Åtgårder       EBBA ID     \$057∪10                                                                                                    |                                                       |                |                      |              |                                                                                                    |  |
| EBBA ID     \$057010       Mediatyp     Artikel       Inkom via     web sve       Titel     Bass player.       Författare     Author       Art. titel     Art. forfattare       Hyllplacering     San Francisco, CA : Miller Freeman       Version     Utgivare       Utgivare     Utgivare       Volym     Interfattate       Häfte     1       Sidor     Serie       Supplement     Kalla       ISSN/ISBN     1050-785X                                                                                                    | Kommentarer (4)                                       |                | (I                   | Här ser (    | du vad                                                                                              |  |
| EBBA ID     S057010       Mediatyp     Artikel       Inkom via     web sve       Totel     Bass player.       Författare     Author       Art. titel     -       Art. foffatare     -       Hyllpacering     San Francisco, CA : Miller Freeman       Version     -       Utgivare     -       Jugivare     -       Solor     -       Solor     -       Sidor     -       Supplement     -       Kalla     -       ISSN/ISBN     1050-785X                                                                                                    |                                                       |                |                      | som h        | nänt                                                                                                |  |
| Mediatyp     Artikel       Inkom via     web sve       Titel     Bass player.       Forfattare     Author       Art. titel     Hyllplacering       Art. forfattare     Utgivare       Vulgivare     San Francisco, CA : Miller Freeman       Version     Version       Utgivare     San Francisco, CA : Miller Steeman       Volgivare     Version       Sidor     San Steeman       Sidor     San Steeman       Supplement     San Steeman       Kalla     1050-785X       PMID     San Steeman                                                                                                    | 5057010                                               |                |                      | hittills med |                                                                                                    |  |
| Inkom via         web sve           Titel         Bass player.           Forfattare         Author           Art. titel         Forfattare           Hyllplacering         San Francisco, CA : Miller Freeman           Version         Utgivare           Utgivare         San Francisco, CA : Miller Freeman           Volyme         San Francisco, CA : Miller Freeman           Sidor         San Francisco, CA : Miller Freeman           Sidor         San Francisco, CA : Miller Freeman           Sidor         San Francisco, CA : Miller Freeman           Sidor         San Francisco, CA : Miller Freeman           Sidor         San Francisco, CA : Miller Freeman           Sidor         San Francisco, CA : Miller Freeman           Sidor         San Francisco, CA : Miller Freeman           Sidor         San Francisco, CA : Miller Freeman           Sidor         San Francisco, CA : Miller Freeman           Sidor         San Francisco, CA : Miller Freeman           Sidor         San Francisco, CA : Miller Freeman           Sidor         San Francisco, CA : Miller Freeman           San Francisco, CA : Miller Freeman         San Francisco, CA : Miller Freeman           San Francisco, CA : Miller Freeman         San Francisco, CA : Miller Freeman                                                              | Artikel                                               |                |                      | Svar från    |                                                                                                    |  |
| Titel     Bass player.       Forfattare     Author       Forfattare     Author       Art. författare     San Francisco, CA : Miller Freeman       Version     San Francisco, CA : Miller Freeman       Version     Volyme       Hafte     1       Sidor     San Francisco, CA : Miller Freeman       Sidor     San Francisco, CA : Miller Freeman       Skape     San Francisco, CA : Miller Freeman       Version     San Francisco, CA : Miller Freeman       Version     San Francisco, CA : Miller Freeman       Version     San Francisco, CA : Miller Freeman       Version     San Francisco, CA : Miller Freeman       Version     San Francisco, CA : Miller Freeman       Version     San Francisco, CA : Miller Freeman       Version     San Francisco, CA : Miller Freeman       San Francisco, CA : Miller Freeman     San Francisco, CA : Miller Freeman       San Francisco, CA : Miller Freeman     San Francisco, CA : Miller Freeman       San Francisco, CA : Miller Freeman     San Francisco, CA : Miller Freeman       San Francisco, CA : Miller Freeman     San Francisco, CA : Miller Freeman       San Francisco, CA : Miller Freeman     San Francisco, CA : Miller Freeman       San Francisco, CA : Miller Freeman     San Francisco, CA : Miller Freeman       San Francisco, CA : Miller Freema     San Francisco, CA : Mil |                                                       |                |                      | _ibris ko    | ommer                                                                                               |  |
| Forfattare     Author       Art. författare     Interfattare       Hyllplacering     San Francisco, CA : Miller Freeman       Version     Utgivare       Utgivare     Interfattare       Volym     Interfattare       Sidor     Interfattare       Serie     Interfattare       Supplement     Interfattare       ISSN/ISBN     1050-785X       PMID     Interfattare                                                                                                    |                                                       | Ärendestat     | us                   | även ir      | n här \Lambda                                                                                       |  |
| Art. titel Art. titel Art. titel Art. forfattare Hyllplacering San Francisco, CA : Miller Freeman Version Utgivare Utgivare Utgivningsort År Volym Hafte 1 Sidor Serie Supplement Kalla ISSN/ISBN 1050-785X PMID                                                                                                    |                                                       |                |                      |              |                                                                                                    |  |
| Art. författare Hyllpacering San Francisco, CA : Miller Freeman Version Utgivare Utgivningsort Ar Volym Häfte 1 Sidor Serie Supplement Kalla ISSN/ISBN 1050-785X PMID                                                                                                    |                                                       | Vad<br>ORDERED | När<br>2015-10-13 12 | :00 EBBA     | Info Libris: 5057010                                                                                |  |
| Hyllplacering     San Francisco, CA : Miller Freeman       Version     Utgivare       Utgivningsort     -       År     -       Volym     -       Häfte     1       Sidor     -       Serie     -       Supplement     -       Kalla     -       ISSN/ISBN     1050-785X                                                                                                    |                                                       | CREATED        | 2015-10-13 12        | :00 EBBA     | Skapad                                                                                              |  |
| Version         Utgivare           Utgivingsort            År            Volym            Hafte         1           Sidor            Serie            Supplement            Kalla         1050-785X           PMID                                                                                                    | San Francisco, CA : Miller Freeman Publications, 1990 |                |                      |              | ALEPH ILL Bibliographic Import ([ISBN] => 105(<br>785X [Titel] => Bass player. [1. Plats, 2. ?, 3.  |  |
| Utgivare Utgivningsort Ar Volym Hafte 1 Sidor Serie Supplement Kalla ISSN/ISBN 1050-785X PMID                                                                                                    |                                                       | COMMENT        | 2015 10 12 12        | -00 5004     | Förlag, 4. Utgivningsår] => San Francisco, CA :<br>Miller Freeman Publications, 1990 [Typ] => N     |  |
| Utgivningsort           År           Volym           Häfte           1           Sidor           Serie           Supplement           Kalla           ISSN/ISBN           1050-785X                                                                                                    |                                                       | COMMENT        | 2015-10-15 12        | UU EDDA      | Monograph [Författare till delen] => Testare [1<br>Delens titel, 1, 5, År, 2, Volvm, 2, 5, Häfte, 3 |  |
| År         Volym           Hafte         1           Sidor         Serie           Supplement         Instruction           Kalla         1050-785X           PMID         Instruction                                                                                                    |                                                       |                |                      |              | Sidor] => Bass player : Vol.V:12/Y:2005/I:12 :<br>Sid 12-12 )                                       |  |
| Volym           Häfte         1           Sidor         -           Serie         -           Supplement         -           Kalla         -           JSSN/ISBN         1050-785X                                                                                                    |                                                       | COMMENT        | 2015-10-13 12        | :00 EBBA     | Beställarinformation registrerad i ALEPH:                                                           |  |
| Hafte 1 Sidor Serie Supplement Kalla ISSN/ISBN 1050-785X PMID                                                                                                    |                                                       | COMMENT        | 2015-10-13 12        | -00 5884     | 5057010 La-151013-0005 Anm.:SBN/ Anställd                                                           |  |
| Sidor<br>Serie<br>Supplement<br>Kalla<br>ISSN/ISBN 1050-785X<br>PMID                                                                                                    |                                                       | COMMENT        | 2015-10-13 12        | :00 EBBA     | malo<br>Z410 REC KEY: 17663                                                                         |  |
| Serie<br>Supplement<br>Kalla<br>ISSN/ISBN 1050-785X<br>PMID                                                                                                    |                                                       |                |                      |              |                                                                                                    |  |
| Supplement<br>Kalla<br>ISSN/ISBN 1050-785X<br>PMID                                                                                                    |                                                       |                |                      |              |                                                                                                    |  |
| Kalla<br>ISSN/ISBN 1050-785X<br>PMID                                                                                                    |                                                       |                |                      |              |                                                                                                    |  |
| ISSN/ISBN 1050-785X                                                                                                    |                                                       |                |                      |              |                                                                                                    |  |
| PMID                                                                                                    |                                                       |                |                      |              |                                                                                                    |  |
|                                                                                                    |                                                       |                |                      |              |                                                                                                    |  |
| Ort & år för konf                                                                                                    |                                                       |                |                      |              |                                                                                                    |  |
| UB handläggare Ta ärende                                                                                                    |                                                       |                |                      |              |                                                                                                    |  |
| Utanför norden Nei                                                                                                    |                                                       |                |                      |              |                                                                                                    |  |

#### Klicka på beställningen du funderar på: